# 団 電子メールのマナー 0utlookの使い方

# Outlook の使い方

- ●本学では在学生全員に電子メールアドレスを「MyPCアカウント」で配付しています。このメールアドレスは「Outlook」(Microsoft 365の電子メール機能)を利用するために必要なものです。ここでは、「Outlook」を用いた電子メールの利用方法について、説明します。
- ●教員および事務部署からの連絡は原則的にこのメールアドレス宛に送られます。

# Outlook へのアクセス方法

• Microsoft 365のログインには MyPCアカウントのメールアドレス(@stu.tamagawa.ac.jp) とパス ワードが必要です。

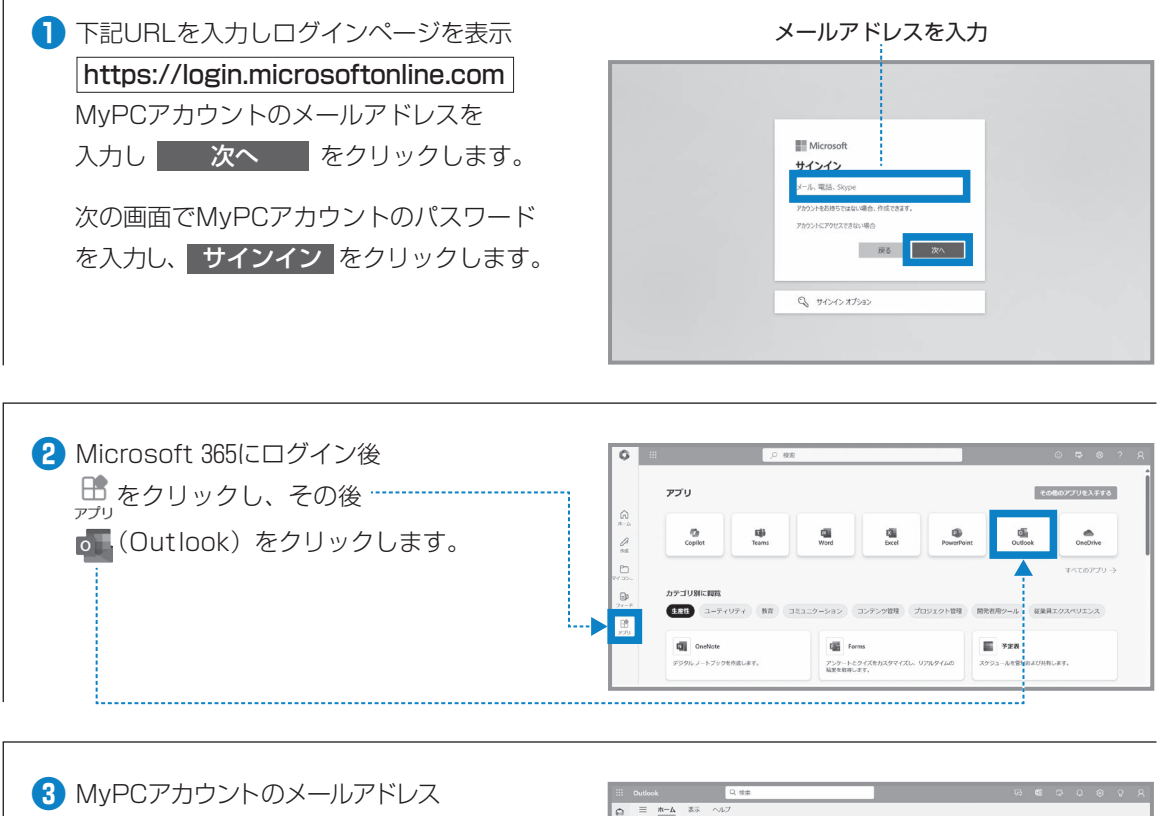

(@stu.tamagawa.ac.jp) によるメールの 送受信をすることができます。

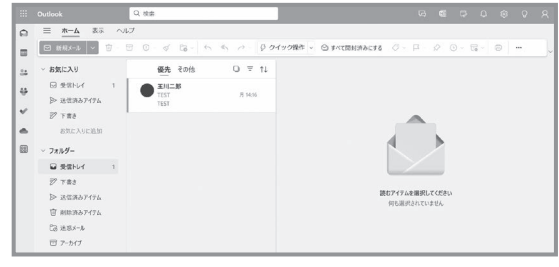

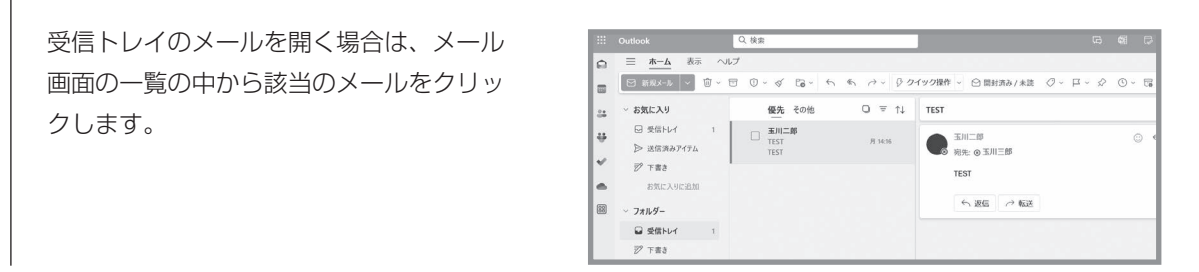

## ■メールを送る

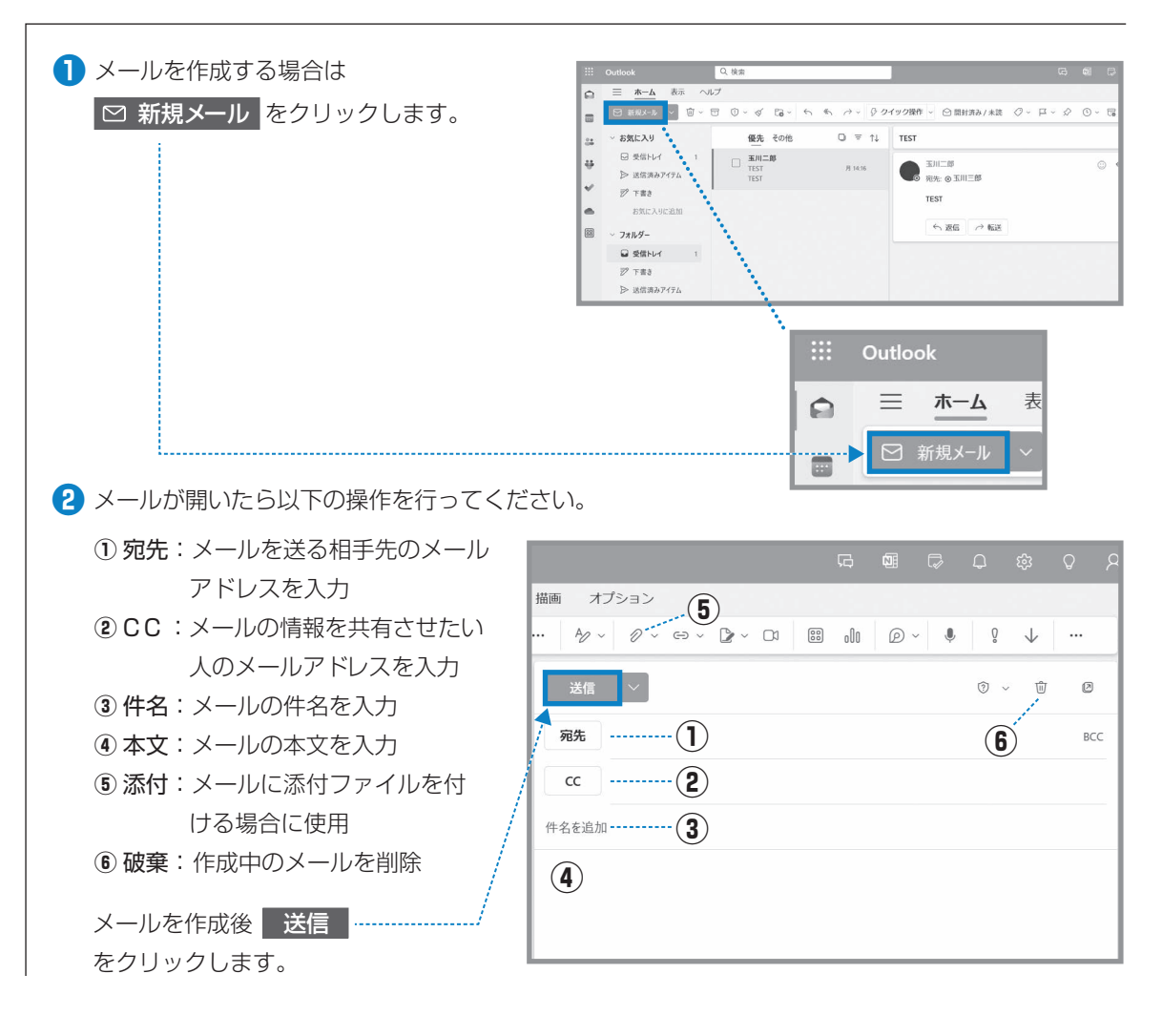

### ファイルを添付する時の注意

メールにファイルを添付し、送信する場合は、自分のパソコンの中にあるファイルを添付してください。
※ OneDrive の中のファイルは送らないでください。

Ι

パソコン・インターネットの基礎知識

5 電子メールのマナー